# Kiitos, että valitsit Huawei E3276 -nettitikun. <mark>Tällä</mark> nettitikulla voit käyttää mobiililaajakaistaa Elisan nopeassa 4G-verkossa.

#### Huomautus:

Tässä käyttöohjeessa kuvataan E3276-nettitikun ulkoasu sekä tarvittavat valmistelu-, asennus- ja poistamistoimet. Yhteysohjelman käyttöä koskevia ohjeita on netissä yhteysohjelmasivulla.

Vinkki! Ennen kuin aloitat uuden mobiililaajakaistatikun käytön, poista kaikki aikaisemmat yhteysohjelmistot tietokoneeltasi. Näin varmistat, että uusi tikku lähtee toimimaan parhaalla mahdollisella tavalla.

#### E3276-nettitikun esittely

Nettitikun ulkoasu näkyy seuraavassa kuvassa. Kuva on vain viitteellinen. Todellinen tuote voi olla erilainen.

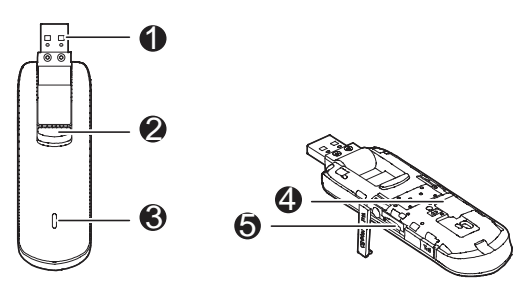

## O Kierrettävä USB-liitin

Se yhdistää E3276-nettitikun tietokoneeseen.

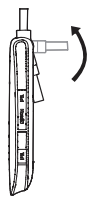

# Ø Nappi

Paina painiketta kytkeäksesi päälle USB-liitin, kuten seuraavassa kuvassa.

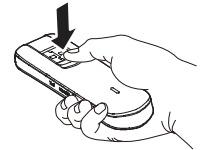

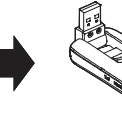

## Merkkivalo

Ilmaisee E3276-nettitikun tilan.

- Vihreä, vilkkuu kahdesti 2 sekunnin välein: E3276-nettitikkuun on kytketty virta.
- Vihreä, vilkkuu kerran alle puolen sekunnin välein: E3276-nettitikku päivittyy.
- Vihreä, vilkkuu kerran 2 sekunnin välein: E3276-nettitikku rekisteröityy 2G-verkkoon.
  Osione vilken kerran 2 osione välein. E2020 osititikku eskisteröity
- Sininen, vilkkuu kerran 2 sekunnin välein: E3276-nettitikku rekisteröityy 4G UMTS Dual Carrier verkkoon
- Turkoosi, vilkkuu kerran 2 sekunnin välein: E3276-nettitikku rekisteröityy LTE-verkkoon.
- Vihreä, palaa jatkuvasti: E3276-nettitikku on kytkeytynyt 2G-verkkoon.
- Sininen, palaa jatkuvasti: E3276-nettitikku on kytkeytynyt 3G-verkkoon.
- Turkoosi, palaa jatkuvasti: E3276-nettitikku on kytkeytynyt 4G UMTS Dual Carrier.
- Merkkivalo ei pala: E3276-nettitikku on irrotettu.

# SIM/USIM-korttipaikka

Tässä on SIM (Subscriber Identity Module) tai USIM (Universal Subscriber Identity Module) -kortti.

# microSD-korttipaikka

Tässä on microSD-kortti.

# Käytön valmistelu

# E3276-nettitikun valmistelu

- 1. Liu'uta takakantta ja poista se E3276-nettitikusta.
- 2. Asenna SIM/USIM-kortti laitteeseen seuraavasta kuvasta näkyvällä tavalla.
- **3.** Laita takakansi paikalleen ja liu'uta se kiinni.

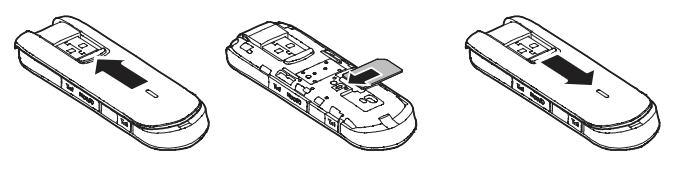

### microSD-kortin asennus

Liitä microSD-kortti E3276-nettitikun korttipaikkaan seuraavan kuvan mukaisesti.

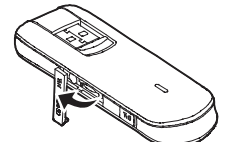

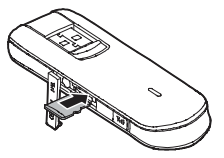

#### Huomautus:

- microSD-kortti on valinnainen lisävaruste. Jos se ei sisälly tuotteen myyntipakkaukseen, voit ostaa sen erikseen.
- Varmista, että SIM/USIM-kortin viistetty reuna vastaa SIM/USIM-korttipaikan vastaavaa reunaa ja että microSD-kortti asetetaan paikalleen microSD-korttipaikassa esitetyllä tavalla.
- Älä poista microSD- tai SIM/USIM-korttia, kun kortti on käytössä. Se voi vaurioittaa korttia, E3276-nettitikkua ja korttiin tallennettuja tietoja.

## Asennus- ja poistamisohjeet

Yhteysohjelman asennus vaihtelee sen mukaan, mikä käyttöjärjestelmä tietokoneeseesi on asennettu. Seuraavissa ohjeissa käytetään esimerkkinä Windows 7-käyttöjärjestelmää.

#### E3276-nettitikun kytkeminen tietokoneeseen

Kytke E3276-nettitikku tietokoneesi USB-porttiin.

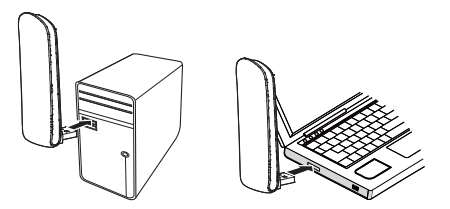

#### E3276-nettitikun mobiililaajakaistan yhteysohjelman asentaminen

- 1. Kytke E3276-nettitikku tietokoneeseen.
- Käyttöjärjestelmä havaitsee ja tunnistaa uuden laitteen automaattisesti ja aloittaa ohjatun asennustoiminnon.

#### Huomautus:

Jos toiminto ei käynnisty automaattisesti, etsi laitteen polusta autoRun.exe-tiedosto. Käynnistä sitten ohjelma kaksoisnapsauttamalla AutoRun.exe-tiedostoa.

- 1. Noudata ohjatun asennustoiminnon näyttöön tuomia ohjeita.
- Kun ohjelma on asennettu, yhteysohjelman pikakuvake tulee näkyviin työpöydälle.

#### Yhteysohjelman käynnistäminen

Kun yhteysohjelma on asennettu, se käynnistyy automaattisesti. Tämän jälkeen se käynnistyy automaattisesti aina, kun E3276-nettitikku liitetään tietokoneeseen. Voit käynnistää yhteysohjelman myös kaksoisnapsauttamalla pikakuvaketta työpöydällä.

### E3276-nettitikun poistaminen

- Kaksoisnapsauta ilmoitusalueen 🏶 -kuvaketta. Näkyviin tulee Poista laite 1. turvallisesti -valintaikkuna.
- 2. Valitse haluamasi laite ja valitse sitten Pysäytä.
- Kun sanoma Laite voidaan nyt poistaa järjestelmästä turvallisesti tulee 3. näkyviin, irrota E3276-nettitikku.

#### Yhteysohjelman poistaminen

- Valitse Käynnistä > Ohjauspaneeli . 1.
- Etsi yhteysohjelma ja poista se valitsemalla Poista. 2.

Huomautus:

Lopeta yhteysohjelma ennen sen poistamista.

## Lisää ohjeita ja vinkkejä

Saunalahden asiakaspalvelusivut Nopeusmittari Kuuluvuuskartta: Häiriökartta Omaguru

saunalahti.fi/asiakaspalvelu saunalahti.fi/saunamittari www.elisa.fi/kuuluvuus www.elisa.fi/hairiokartta www.omaguru.fi

Versio: V100R001\_01 Osanumero: 31010XXX